# **Set Notification Preferences on myBMV**

## Step 1

Visit www.mybmv.com and sign in.

| myBMV Plates And<br>Home Plates And<br>Registrations Vehic                                                                            | le Licenses Driver Suspension & my Driver Records Records Reinstatement Information Training                                                                                                    | GOVERNOR<br>Eric J. Holcomb                                      |
|----------------------------------------------------------------------------------------------------|----------------------------------------------------------------------------------------------------|------------------------------------------------------------------|
|                                                                                                    | Motor Vehicles                                                                                                    | Shopping Cart<br>Manage Cart »<br>Checkout »                     |
| Click to Venty - I his site chose<br>VeriSign SSL for secure e-commerce<br>and confidential communications.<br>ABOUT SSL CERTIFICATES | Welcome, CALL CENTER PRODUCTION!<br>Your myBMV account makes accessing BMV services and information more secure, convenient and<br>accessible. Through your account, you can:                                                                                                    |                                                                  |
|                                                                                                    | <ul> <li>Renew license plates.</li> <li>Renew drive's license, learner's permit or ID card</li> <li>Add MotorCycle Endorsement.</li> <li>Purchase and print your Official Driver Record.</li> <li>View your driver record.</li> <li>Pay Reinstatement Fees.</li> <li>Order duplicate titles.</li> <li>Update and manage mailing address.</li> <li>Update insurance information.</li> </ul> | PACK THE STAR.<br>Soon, you'll need Real ID<br>to board a plane. |
|                                                                                                    | <ul> <li>Review renewal dates and sign up for email reminders of driver's license and license plate renewal<br/>dates.</li> </ul>                                                                                                    | Learn More                                                       |

### Step 2

Click on either the My Information tab at the top of the screen or, in the bulleted list, Review renewal dates and sign up for email reminders of driver's license and license plate renewal dates.

# Step 3

On the left hand side, please click on **Set Notification Preferences**.

| my                                   | BMV.c                                                           | on                        |
|--------------------------------------|-----------------------------------------------------------------|---------------------------|
| myBMV<br>Home                        | Plates And<br>Registrations                                     | Vehic<br>Title            |
|                                      |                                                                 |                           |
| myInfo                               |                                                                 |                           |
| Your Tran                            | saction History                                                 |                           |
| Update Yo                            | our Contact Info                                                |                           |
| Update Er                            | mergency Contac                                                 | sts                       |
| Set Notific                          | cation Preference                                               | es                        |
| Update Yo                            | our Insurance                                                   |                           |
| Change Y                             | our Password                                                    |                           |
| Click to<br>VeriSign SS<br>and confi | Verify - This site c<br>SL for secure e-co<br>dential communica | hose<br>mmerce<br>ations. |

## Step 4

Select from Email Reminder, Text Message Reminder, or Reminder via regular US Mail.

Please note that you can change this selection at any time.

| Motor Vehicles                                                                                                    |
|----------------------------------------------------------------------------------------------------|
| Set Notification Preferences                                                                                           |
| Welcome, CALL CENTER PRODUCTION!                                                                                       |
| The BMV sends courtesy notifications regarding upcoming renewals. Please select your notification<br>preference below. |
| Your current notification preference: Text Message Reminder                                                            |
| You can update your notification preference by selecting one of the options below:                                     |
| C Email Reminder                                                                                                    |
| ○ Text Message Reminder                                                                                                |
| O Reminder via regular US Mail                                                                                         |
| Save Cancel                                                                                                    |

## EMAIL REMINDER

| Email Reminder                                                                                                    |  |
|----------------------------------------------------------------------------------------------------|--|
| If you do not select the email notification radio button, you will not receive email messages from the Indiana BMV. By subscribing to email reminders, you agree to receive your license plate registration renewal reminder and driver's license or identification card renewal notices by email instead of through the U.S. Mail or text. |  |
| Your current email is: TEST@BMV.IN.GOV                                                                                                    |  |
| Update Email Address*:<br>*When you update your email address on this page, the email address saved in your contact<br>information will also be updated.                                                                                                    |  |
| ○ Text Message Reminder                                                                                                    |  |
| $^{igodoldoldoldoldoldoldoldoldoldoldoldoldol$                                                                                                    |  |
| Save Cancel                                                                                                    |  |
| Please note: If you have already renewed and received a courtesy notification, you may disregard<br>the notification.                                                                                                    |  |

#### **TEXT MESSAGE REMINDER**

#### Text Message Reminder

If you do not select the Text Message radio button, you will not receive text messages from the Indiana BMV. By subscribing to text reminders, you agree to receive your license plate registration renewal reminder and driver's license or identification card renewal notices by text message instead of through the U.S. Mail or email.

Message frequency depends on number of renewals due each calendar year. Message & Data Rates May Apply. Text HELP to 69268 for help. Text STOP to 69268 to stop. The Terms & Conditions and Privacy Policy are available on the Indiana BMV website.

Your current mobile number is: 8886926841

Update Mobile Number\*:

\*When you update your mobile number on this page, the mobile number saved in your contact information will also be updated.

Reminder via regular US Mail

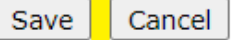

Please note: If you have already renewed and received a courtesy notification, you may disregard the notification.

#### **REMINDER VIA REGULAR US MAIL**

| Reminder via regular US Mail                                                                                       |  |  |
|----------------------------------------------------------------------------------------------------|--|--|
| Your current mailing address is:                                                                                   |  |  |
|                                                                                                    |  |  |
| To update your Mailing Address, please visit the Update Your Contact Info page.                                    |  |  |
| Save Cancel                                                                                                    |  |  |
| Please note: If you have already renewed and received a courtesy notification, you may disregard the notification. |  |  |

# Step 5

Once selection is made, please click the **Save** button to save your notification selection.